## Meteo Data Logger FTP Integration Setup Guide

Alike Taylor Hed, Jan 13, 2021 Site Commissioning

**•** 6455

## Meteo Data Logger FTP Integration Setup Guide

AlsoEnergy supports the ability for Meteo data loggers to push data to he PowerTrack platform via FTP without relying on any additional data loggers on site. This document outlines the setup procedure necessary to get a Meteo logger device uploading to AlsoEnergy servers to allow for devices to be monitored in PowerTrack.

- 1. Each site uses a unique set of credentials for FTP uploads. Multiple Meteo loggers on the same site can use the same set of credentials, but FTP credentials should not be shared between different sites, as the AlsoEnergy data ingest recognizes different sites based on the unique credentials used for the uploads. You should receive FTP credentials for each site that you are configuring from an AlsoEnergy representative. You will need these when you begin configuring your Meteo device.
- 2. Open a web browser and connect to the Meteo logger via the local network or remotely by entering in its IP address (or the modem's IP and port forward if connecting remotely.) If on the same local network as the Meteo logger, you may be able to log into its web interface by connecting to http://blue-xnnnnnnn instead, where the 'n' characters are replaced by the last 8 digits of the device's serial number. Upon successful connection, should be greeted by a login page that looks like this:

| Sign in          |                      |
|------------------|----------------------|
| Please enter you | r login credentials. |
| Username         |                      |
| Password         |                      |
| Language         | English              |
|                  | Sign in              |

By default, the Username and Password are both set to either "service" or "admin" for Meteo loggers.

3. Once logged in, click on the "PV PLANT" tab along the top navigation bar, then click on the "Online Portal" menu along the left hand side of the UI to access the FTP-Push configuration page.

| X                           | O MONTORNO PVALANT DEVICES SYSTEM                | WIZARD LOG OUT |
|-----------------------------|--------------------------------------------------|----------------|
| Type to Navigate Q          | Power Control active deactivate                  |                |
| Basic-Data<br>Power Control | Select datalogger mode                           | ١              |
| Online-Portai               | Datalogger-mode<br>Standalone<br>Master<br>Slave |                |
|                             | Plant-Data                                       | (1)            |
|                             | Agreed power rating P <sub>AV</sub>              |                |
|                             | 1000 KW                                          |                |
|                             | AC nominal voltage Unominal                      |                |
|                             | 20 KV                                            |                |
|                             | Max apparent power S <sub>AV</sub>               |                |
|                             | 1100 KVA                                         |                |
|                             | Save                                             |                |
|                             | Active-Power configuration                       | <b>(i)</b>     |
|                             | Methods                                          |                |
|                             | P(DI)                                            |                |
|                             | Activate Intelligent Power Limit (IPL) ON        |                |
|                             | Options                                          |                |
|                             | Gradientlimit P-Method                           |                |
|                             | Fully on                                         |                |
|                             | Gradient                                         |                |
|                             | 1.837 %/s                                        |                |
|                             | Limit to Agreed power rating P <sub>AF</sub>     |                |
|                             | Fallback value                                   |                |
|                             | 70 %                                             |                |
|                             | Reactive Power                                   | 0              |
|                             | Default method switch                            |                |
|                             | Method switch OFF                                |                |
|                             | Q(DI)                                            |                |

4. Configure the FTP-Push using the following settings. Please note that the FTP-Server field will differ depending on which instance of PowerTrack (North America / Europe / etc.) the site is hosted on.

Push-Service: ON

FTP-Server (Europe): meteoftp.alsoenergy.eu

FTP-Server (North America): aedataftp.alsoenergy.com

FTP-Port: 21

Upload Directory: <Serial Number of the Meteo logger>

Username: (Provided by AlsoEnergy, and should include your PowerTrack site ID)

Password: (Provided by AlsoEnergy)

## Configuration Push-Service Push-Server FTP-Server FTP-Port 21 Upload Directory (Serial number of the Meteo logger) (The directory is not created automatically) Username meteoftp-54463 Password

Once you have correctly configured the FTP-Push settings, click the "Save" button.

- 5. In PowerTrack, you will need to add the logger's serial number as the Gateway ID for each device that you wish to populate data for. Log in at apps.alsoenergy.com or apps.alsoenergy.eu , and navigate to the site that you are configuring.
  - 1. Click the Wrench + Screwdriver configure icon to open the Site Configuration page.
  - 2. Click the Hardware tab on the navigation menu on the left side.
  - 3. Enter in the Meteo logger's serial number in the Gateway ID column for each device that it is monitoring.
  - 4. Click the "Save" button in the top right corner to commit your changes to the PowerTrack configuration.

| PowerTrack            | AlsoEnergy        |                                |                                   | Help                         | <ul> <li>What's New</li> </ul> | English | (United States) 💌   | <b>O</b> miket | ¥    |
|-----------------------|-------------------|--------------------------------|-----------------------------------|------------------------------|--------------------------------|---------|---------------------|----------------|------|
| Global                | < 🍳 👜 🚢 💷 📩       | Hardware                       |                                   |                              |                                | Also Er | ergy 🗸 ) MPT Test 🗸 | ) Meteo FTP Te | st 🗸 |
| 🕅 Top-Level Map       | meteo             |                                | Meteo FTP Test: Awaiting AE Appro | oval - Please contact suppor | t for more informatio          | า       |                     | 4              |      |
| 🚔 Top-Level Portfolio | Search By         | Charle All Hardware            | 8                                 |                              |                                |         |                     |                | ٦    |
| S Top-Level Rule Tool | Name 👻            |                                |                                   |                              |                                |         |                     | U BAVE         |      |
| Site<br>Status        | Include 🔹 👤 🏚 🚞 📋 | Description Driver             | Gateway ID                        | Serial Number Port           | Address                        | Unit ID | FID                 | Sort           |      |
| Alerts                | Meteo ETP Test    | SEL 735 Meter SEL 7            | '35 Meter                         | 0                            | 0                              | 0       | PM0                 | 11 (           | ×    |
| Rule Tool             | MPTTest           | Meteo FTP Inverter 1     Meteo | to FTP Inverter 79810#########    | 0                            | 0                              | 0       | PV1                 | 21             | ×    |
| Hardware              | 0                 | Meteo FTP Inverter 2 - Meteo   | to FTP Inverter 79810##########   | 0                            | 0                              | 0       | PV2                 | 22             | ×    |
| Configuration         |                   | Meteo FTP Inverter 3 Meteo     | to FTP Inverter 79810#########    | 0                            | 0                              | 0       | PV3                 | 23 (           | x    |
| More Views            |                   | Meteo FTP Inverter 4 Meteo     | to FTP Inverter 79810#########    | 0                            | 0                              | 0       | PV4                 | 24             | ×    |
| MiniSite              |                   | OX Lufft Weather Station       | W510                              | 0                            | 0                              | 0       | WS0                 | 0              | ×    |
| + Add New             |                   | ADD NEW                        |                                   |                              |                                |         |                     |                |      |

 If you are having difficulty finding the serial numbers for your logger, you can find them within the logger's web interface by navigating to PV Plant > Master Data, or System > Logger Data and it should be visible under Serial Number.

7. In PowerTrack, you will also need to add the serial number for each unique device to the Serial Number field for every piece of hardware that the Meteo logger will be monitoring. These serial numbers can be found within the XML files that the Meteo logger uploads, and are denoted by the <uid> or <serial> attribute for each <device>. ex:

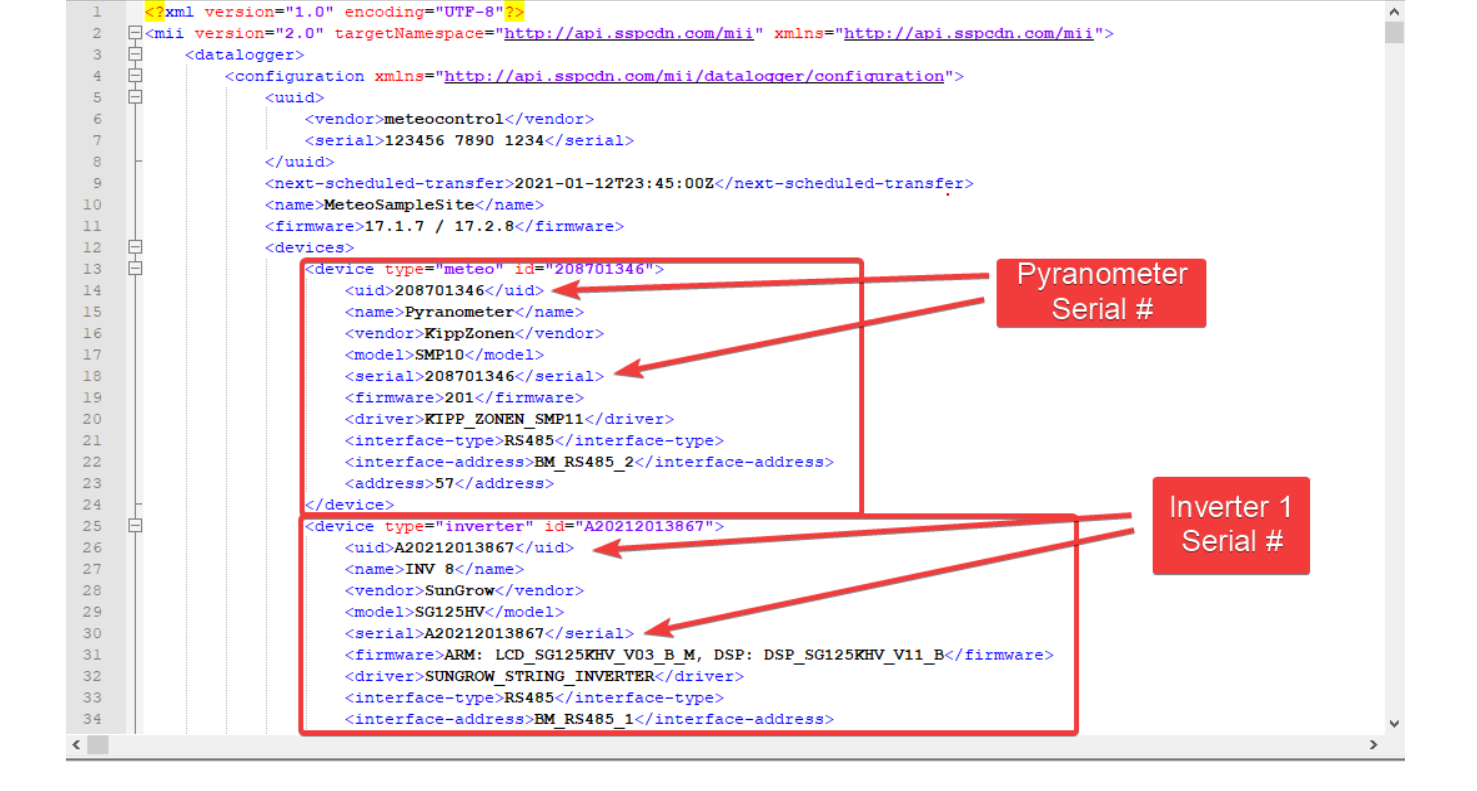

- 1. As with step 5, navigate to the hardware page in PowerTrack by clicking the Wrench + Screwdriver, then selecting "Hardware" from the menu bar on the left side.
- 2. For each device, find the entry in the Meteo Logger XML file, and copy the value of the <uid> or <serial> field into PowerTrack in the Serial Number column.

|                | PowerTrack          | Als               | oEne      | ergy       |       |          |                              |                    |                     |                       | Help 👻     | What's Ne       | w English | (United States) 💌   |             | iiket 🔻  |
|----------------|---------------------|-------------------|-----------|------------|-------|----------|------------------------------|--------------------|---------------------|-----------------------|------------|-----------------|-----------|---------------------|-------------|----------|
| Glo            | ibal                | < [               |           | <b>)</b> ( |       | <b>*</b> | Hardware                     |                    |                     |                       |            |                 | Also En   | ergy 🗸 ) MPT Test - | A Meteo FTP | P Test 🗸 |
| ទោ             | Top-Level Map       | meteo             |           |            |       |          |                              | Meteo FTP Te       | est: Awaiting AE Ap | proval - Please conta | ct support | for more inform | ation     |                     | (           | 4-       |
| <b>a</b><br>89 | Top-Level Portfolio | Search By<br>Name |           |            |       |          | Check All Hardware           |                    |                     |                       |            |                 |           | Save                |             |          |
| Site           | e                   | Include           | 9.        | 0          |       |          | Description                  | Driver             | Gateway ID          | Serial Number         | Port       | Address         | Unit ID   | FID                 | Sort        |          |
| <b>A</b>       | Alerts              |                   | leteo FTP | Test       |       |          | SEL 735 Meter                | SEL 735 Meter      |                     |                       | 0          | 0               | 0         | PMO                 | 11          | ×        |
| <b>6</b> 3     | Rule Tool           | • У м             | PT Test   |            | C     |          | Meteo FTP Inverter 1         | Meteo FTP Inverter |                     | A20212013867          | 0          | 0               | 0         | PV1                 | 21          | ×        |
|                | Hardware            |                   |           |            |       | 0        | Meteo FTP Inverter 2         | Meteo FTP Inverter |                     | A20212013456          | 0          | 0               | 0         | PV2                 | 22          | ×        |
| <b>ا</b>       | Configuration       |                   |           |            |       |          | Meteo FTP Inverter 3         | Meteo FTP Inverter |                     | A20212113651          | 0          | 0               | 0         | PV3                 | 23          | ×        |
| Online URL: h  | ps://kb.also        | ener              | gy.c      | om/        | artic | le.php   | ?ic 3250 eteo FTP Inverter 4 | Meteo FTP Inverter |                     | A20221106742          | 0          | 0               | 0         | PV4                 | 24          | ×        |
| 4              | • MiniSite          |                   |           |            |       |          | ∎ •★ Eufft Weather Station   | Lufft WS10         |                     |                       | 0          | 0               | 0         | WS0                 | 0           | ×        |
| +              | Add New             |                   |           |            |       |          | ADD NEW                      |                    |                     |                       | ,          |                 |           |                     |             |          |